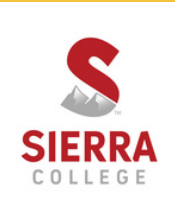

# **ASSIST** THE OFFICIAL COURSE TRANSFER AND ARTICULATION SYSTEM FOR CALIFORNIA COLLEGES AND UNIVERSITIES

## Find Out:

- Who offers your Major at CSU's and UC's
- What specific major classes you need for transfer (called articulations).

#### To view an articulation agreement:

1. On www.assist.org, Select "Sierra College" from the "Institution" drop-down menu.

- 2. Select the college you wish to attend from "Agreements with Other Institutions" drop-down menu, then click "View Agreements."
- 3. Search and select your major.
- 4. Click "View Agreement" or "Download Agreement."

#### How to use Assist agreements:

- Read all the details/instructions at the top of the agreement.
- The LEFT columns are classes at your transfer school.
- The RIGHT columns are the equivalent classes at Sierra College.
- Pay attention to AND's/OR's in the class list.
- Check with a counselor for changes and advice on interpreting this agreement and making your transfer as smooth as possible.

### To view transferable courses at Sierra College:

- 1.On www.assist.org, select "Sierra College" from the "Institution" drop-down menu.
- 2. Select a category from "Transferable Courses at Sierra College."
- 3. Click "View Transferability Lists."
- 4. Select a department of interest.
- 5. Click "View Course List" or "Download Course List."
- 6. A list of transferable courses and its corresponding its units will appear.

# **IMPORTANT NOTE:**

ASSIST is best used in combination with seeing a counselor on your campus. "It is intended to help students and counselors work together to establish an appropriate path toward transferring from a public California community college to a public California university."

- www.assist.org, 2021